## DISTRICTO 93 INSTRUCCIONES PARA USAR PTC WIZARD (CITAS DE CONFERENCIAS ENTRE PADRE & MAESTRO)

Una vez que usted ha visitado <u>www.ccsd93.com/conferencias</u> y ha seleccionado la escuela de su niño, siga éstas instrucciones para registrarse para y planificar conferencias.

| 🖉 Carol Strear | m PTC Wizard :: Parent Teache            | er Conference Scheduling Online F  | leservation System - Window              | vs Internet Explorer                        |                |                           |
|----------------|------------------------------------------|------------------------------------|------------------------------------------|---------------------------------------------|----------------|---------------------------|
|                | https://carolstream-ccsd93.ptcwizar      | rd.com/authenticate/?redirect=user | ►                                        | 🗲 🗙 🚼 Google                                |                |                           |
| 🔶 Favorites    | 🔠 🔻 🌈 SDS Web Office                     | 🕂 Carol Stream PTC Wizard 🗙        |                                          | 🚹 🔹 🖾 🗉 🚍 🖶 🝷 Pa                            | ige 🔹 Safety 🕶 | Tools - 🔞 - 🐃             |
|                | Carol Stream Eleme                       | ntary                              |                                          | Read Mail                                   |                |                           |
|                |                                          |                                    |                                          | Use si es la primer                         | a vez en el    | sistema.                  |
|                |                                          |                                    |                                          |                                             |                |                           |
|                | Returning Parent                         | ts? :: Sign in here                | First time? :: Registe                   | er here                                     |                |                           |
|                | Email                                    |                                    | First Name                               |                                             | <b>—</b> р     | rimer nombre              |
|                | Password                                 |                                    | Last Name                                |                                             | <b>←</b> a     | pellido                   |
|                |                                          | Sign In                            | Email                                    |                                             | ← C            | correo electrónico*       |
|                | Forgot your password?                    |                                    | Confirm Email                            |                                             | <u>م</u>       | onfirme correo electrónic |
|                |                                          |                                    | Password                                 |                                             |                | rase secreta              |
|                |                                          |                                    | Confirm Password                         |                                             | <b>←</b> [ c   | onfirme frase secreta**   |
|                |                                          |                                    |                                          | Register                                    |                | terminar – oprima aquí    |
|                | Copyright @ 2008 Computer Creation Syste | ems, Inc. All rights reserved.     | uuu ntouitzard com) . The premier web he | and narrant toucher conference scheduling a | offware system |                           |
|                |                                          | Visit PTC Wizaro (http://          | www.ptowizard.com) - The premier web ba  | sed parent-leacher conterence scheduling s  | ortware system | <b>~</b>                  |
| one            |                                          |                                    |                                          | 😜 Internet                                  |                | 🔍 100% 👻 🛒                |
| start          | Carol Stream PTC Wiz                     | Microsoft Word                     | GroupWise - M 🛛 🔯 Microsoft              | Excel                                       | COR.AR         | 3 3:56 PM                 |

\*Si no tiene correo electrónico use →primer nombre punto apellido (i.e. juan.gomez)

\*\*Si no tiene correo electrónico use →el nombre de la escuela (no espacios) para la frase secreta

| 🖉 Carol Stree | am PTC Wizard :: Parent Teach          | er Conference Scheduling Onli   | ine Reservation Sys                                                        | tem - Windows Internet                                                                                                    | Explorer                                       |                                                            | _ 7 🛛       |
|---------------|----------------------------------------|---------------------------------|----------------------------------------------------------------------------|----------------------------------------------------------------------------------------------------|------------------------------------------------|------------------------------------------------------------|-------------|
| <b>GO</b> -   | 1 https://carolstream-ccsd93.ptcwize   | ard.com/ptc/wizard/index.html   |                                                                            | ▲ ♣ ♦ ×                                                                                                    | 🚼 Google                                       |                                                            | <b>P</b> -  |
| 🚖 Favorites   | 🔠 🔻 🏀 SDS Web Office                   | d Carol Stream PTC Wizard       | . x                                                                        | 🖄 • 1                                                                                                    | <b>N</b> - <b>I</b> (                          | 🚽 🔹 Page 👻 Safety 🕶                                        | Tools 🛛 🕡 👻 |
|               | Carol Stream Elemo                     | entary                          |                                                                            |                                                                                                    | U<br>My Acc                                    | Jser: Valerie Brady<br>count <b>:: Logout ::</b> :         |             |
|               | Home PTC Wi                            | zard                            |                                                                            |                                                                                                    |                                                |                                                            |             |
|               | My Schedule Star                       | t Wizard                        |                                                                            |                                                                                                    |                                                |                                                            |             |
|               | Copyright @ 2008 Computer Creation Sys | tems, Inc. All rights reserved. | We<br>According t<br>added y<br>Enter you<br>Child First I<br>Child Last I | Icome to PTC Wizard<br>o our records, you have<br>our child's name to you<br>account.<br>r child's first and last nam<br>Name<br>Name<br>Add Ch | e not<br>ir<br>he:<br>iid<br>ther conference s | nombre del niño<br>apellido del niño<br>Al terminar – opri | ma aquí     |
|               |                                        |                                 |                                                                            |                                                                                                    | 😜 Internet                                     |                                                            | 🔍 100% 👻 🛒  |
| 🛃 start       | Carol Stream PTC Wiz                   | 🔮 Document 10 - Micros 🛛 🛞 N    | ovell GroupWise - M                                                        | Kicrosoft Excel                                                                                                    |                                                | <ul> <li>Section 2010</li> </ul>                           | 🐼 🌮 4:33 РМ |

| 🖉 Carol Strea      | ol Stream PTC Wizard :: Parent Teacher Conference Scheduling Online Reservation System - Windows Internet Explorer |                     |                        |          |                                                                                                    |                                                                                                    |                                                        |                   |                                 |                        |                    |                         |  |
|--------------------|----------------------------------------------------------------------------------------------------|---------------------|------------------------|----------|----------------------------------------------------------------------------------------------------|----------------------------------------------------------------------------------------------------|--------------------------------------------------------|-------------------|---------------------------------|------------------------|--------------------|-------------------------|--|
| <del>()</del> • () | thttps://carolstream-ccsd                                                                                          | 93.ptcwizard.com/   | /ptc/wizard/index.html |          |                                                                                                    | v 🔒 😣 🐓                                                                                                    | X 🚼                                                    | Google            |                                 |                        |                    | <b>P</b> -              |  |
| 🔶 Favorites        | 🔡 🔻 🌈 SDS Web Office                                                                                               | :                   | 1 Carol Stream PTC V   | Vizard 🗙 |                                                                                                    | ł                                                                                                    | • • 🔊                                                  | - 🚍 -             | Page 🗸                          | Safety 🗸               | Tools <del>-</del> | <b>?</b> ∗ <sup>≫</sup> |  |
|                    | Carol Stream                                                                                                    | Elementary          | /                      |          |                                                                                                    |                                                                                                    |                                                        | User<br>My Accour | : Valerie B<br>t <b>:: Logo</b> | rady<br>ut :::         |                    | ^                       |  |
|                    | Home                                                                                                    | PTC Wizard          |                        |          |                                                                                                    |                                                                                                    |                                                        |                   |                                 |                        |                    |                         |  |
|                    | My Schedule                                                                                                    | Start Wizar         | d                      |          |                                                                                                    |                                                                                                    |                                                        |                   |                                 |                        |                    |                         |  |
|                    |                                                                                                    |                     |                        |          |                                                                                                    |                                                                                                    |                                                        |                   |                                 |                        |                    |                         |  |
|                    |                                                                                                    |                     |                        | - H      | Wel<br>Before we be<br>your child's in<br>We currently<br>for you.<br>You hav<br>• Sam I<br>Is this in | icome to PTC Wiz<br>gin, we need to ma<br>nformation is up to<br>have the following<br>ve 1 child in your ac<br>Brady | ard<br>ke sure tha<br>date.<br>child on file<br>count. |                   |                                 |                        |                    |                         |  |
|                    |                                                                                                    |                     |                        |          | Yes 🔾<br>Select "N<br>children                                                                         | No ()<br>No" if you wish to ad<br>to your account                                                                     | d more                                                 |                   | Para ag<br>estudia<br>"No".     | gregar of<br>inte, mar | tro<br>que el      |                         |  |
|                    |                                                                                                    |                     |                        |          |                                                                                                    | С                                                                                                    | ontinue                                                |                   | Al termir                       | nar – opr              | ima aqı            | lí                      |  |
|                    | Copyright © 2008 Computer Ci                                                                                       | eation Systems, Inc | . All rights reserved. |          |                                                                                                    |                                                                                                    |                                                        |                   |                                 |                        |                    | ~                       |  |
|                    |                                                                                                    |                     |                        |          |                                                                                                    |                                                                                                    | 0                                                      | Internet          |                                 | - @-                   | 100 <sup>1</sup>   | % • .;;                 |  |
| 🥵 🛃 🛃              | 🖉 Carol Stream PTC \                                                                                               | Viz 🖳 🖄 Doc         | ument10 - Micros       | Novell G | roupWise - M                                                                                           | Microsoft Exce                                                                                                    |                                                        |                   |                                 | <)0B                   | 🖸 🌮 🕐              | 1:39 PM                 |  |

| 🟉 Carol Stre | eam PTC Wizard :: Parent Teac         | cher Conference Schedulin                      | g Online Reservation           | n System - Windows Internet E              | xplorer                                                 |                                           |
|--------------|---------------------------------------|------------------------------------------------|--------------------------------|--------------------------------------------|---------------------------------------------------------|-------------------------------------------|
| <b>OO</b> -  | https://carolstream-ccsd93.ptcwi      | zard.com/ptc/account/children/ind              | lex.html?redirect=/ptc/wi      | zard/ind 💌 🔒 🐼 🗲 🗙 💈                       | Google                                                  | <b>P</b> - <b>Q</b>                       |
| 🔶 Favorites  | 🔠 🔻 <i>6</i> SDS Web Office           | 1 Carol Stream PTC W                           | lizard 🗙                       | 👌 · 🖻                                      | ) 🔹 📑 🔻 Page 🗸 Safety                                   | • Tools • 🕢 • »                           |
|              | Working together, nurturing the p     | <b>V3</b><br>otential                          |                                |                                            |                                                         | ^                                         |
|              | Carol Stream Elen                     | nentary                                        |                                |                                            | User: Valerie Brady<br>My Account <b>:: Logout ::</b> : |                                           |
|              | Home PTC V                            | Vizard                                         |                                |                                            |                                                         |                                           |
|              | My Settings My                        | Children                                       |                                |                                            |                                                         |                                           |
|              |                                       |                                                |                                |                                            |                                                         |                                           |
|              | Your Children                         |                                                |                                | << Return to PTC Wizard                    | Add Child                                               |                                           |
|              |                                       |                                                |                                |                                            | You can add more children<br>by filling out this form.  |                                           |
|              | Child First Name                      | Child Last Name                                | Remove                         |                                            |                                                         |                                           |
|              | Update                                | Brady                                          |                                | << Return to PTC Wizard                    | Child First Name                                        | nombre del niño                           |
|              |                                       |                                                |                                |                                            | Child Last Name                                         |                                           |
|              |                                       |                                                |                                |                                            | Brady                                                   | apellido del niño                         |
|              |                                       |                                                |                                |                                            | Add Child                                               |                                           |
|              |                                       |                                                |                                |                                            | Al terminar -                                           | - oprima aquí                             |
|              | Copyright @ 2008 Computer Creation Sy | rstems, Inc. All rights reserved.<br>Visit PTC | Wizard (http://www.ptcwizard.o | com) - The premier web based parent-teache | r conference scheduling software system                 |                                           |
|              |                                       |                                                |                                |                                            | Internet                                                | ✓ 100% × ···                              |
| 🛃 start      | Carol Stream PTC Wiz                  | Document 10 - Micros                           | 😡 Novell GroupWise - I         | M 🔀 Microsoft Excel                        |                                                         | 100 % · · · · · · · · · · · · · · · · · · |

| 🖉 Carol Stre | eam PTC Wizard :: Parent      | t Teacher Con       | ference Scheduling Online R  | eservation System - Window                                                                                                    | ws Internet Expl                                                                                                    | orer          |                                                                             | E                                    | PX         |
|--------------|-------------------------------|---------------------|------------------------------|----------------------------------------------------------------------------------------------------|----------------------------------------------------------------------------------------------------|---------------|-----------------------------------------------------------------------------|--------------------------------------|------------|
| <b>GO -</b>  | https://carolstream-ccsd9     | 3.ptcwizard.com/    | ptc/wizard/index.html        | ✓ 월                                                                                                    | 🗲 🗙 🛃 G                                                                                                    | ogle          |                                                                             |                                      | <b>P</b> - |
| 🔶 Favorites  | 🔠 👻 🏈 SDS Web Office          |                     | 📌 Carol Stream PTC Wizard 🗙  |                                                                                                    | 🗄 • 🔊 -                                                                                                    | -             |                                                                             | fety <del>+</del> Tools <del>+</del> | · 🕡 - 👋    |
|              | Home                          | PTC Wizard          |                              |                                                                                                    |                                                                                                    |               |                                                                             |                                      | ^          |
|              | My Schedule                   | Start Wizard        | b                            |                                                                                                    |                                                                                                    |               |                                                                             | _                                    |            |
| Done         | Copyright @ 2008 Computer Cre | ation Systems, Inc. | All rights reserved.         | Welcome to PTC<br>Before we begin, we need to<br>your children's information<br>We currently have the follow<br>file for you.<br>You have 2 children in y<br>Alice Brady<br>Sam Brady<br>Is this information cor<br>Yes No O<br>Select "No" if you wish<br>children to your accourt | Wizard<br>o make sure that<br>is up to date.<br>wing children on<br>your account.<br>rect?<br>to add more<br>tt<br>Continue | ference sched | Si la info<br>esta corr<br>oprima "<br>Al terminar –<br>duling software sys | ormacion<br>ecta,<br>'yes –si''.     | 1Í         |
| A start      | Carol Stream PTC W            | iz 🖾 Dog            | ument 10 - Micros 🔊 Novell ( | roupWise - M                                                                                                    | Excel                                                                                                    |               | 00                                                                          |                                      | 4:56 PM    |

| 🖉 Carol Stre | am PTC Wizard :: Parent Tea          | cher Conference Schedulin                      | g Online Reservation Syst                                         | tem - Windows Internet Ex                                                                                                    | plorer             |                                                                                                    |                              |         | ×   |
|--------------|--------------------------------------|------------------------------------------------|-------------------------------------------------------------------|----------------------------------------------------------------------------------------------------|--------------------|----------------------------------------------------------------------------------------------------|------------------------------|---------|-----|
| <b>GO</b> -  | https://carolstream-ccsd93.ptcw      | izard.com/ptc/wizard/step1/index.              | html                                                              | <u>▼ </u>                                                                                                    | Google             |                                                                                                    |                              | P       | •   |
| 🔶 Favorites  | 🔠 👻 🌈 SDS Web Office                 | 📌 Carol Stream PTC W                           | /izard X                                                          | 🗄 • 🔊                                                                                                    | - 🖃 🖶 -            | Page 👻 Sa                                                                                                    | afety 👻 Tools 🕇              | • 🕢 •   | »   |
|              | Working together, nurturing the p    | otential                                       |                                                                   |                                                                                                    |                    |                                                                                                    |                              |         | ~   |
|              | Carol Stream Elen                    | nentary                                        |                                                                   |                                                                                                    | User:<br>My Accoun | : Valerie Brad<br>t <b>:: Logout</b> :                                                                                                    | dy<br>#:                     |         |     |
|              | Home PTC                             | Wizard                                         |                                                                   |                                                                                                    |                    |                                                                                                    |                              |         |     |
|              | My Schedule Sta                      | art Wizard >> Step 1                           |                                                                   |                                                                                                    |                    |                                                                                                    |                              |         |     |
|              |                                      |                                                | Start by selectin<br>Carol Stream Cor<br>Carol Stream Cor<br>Back | Ready to begin?<br>Ig the conference that you w<br>attending.<br>Iferences, Monday (11/22/10)<br>Iferences, Tuesday (11/23/10<br>Contin | ill be             | Escoja<br>desea<br>confer                                                                                                    | a el día que<br>la<br>encia. |         | III |
|              | Copyright © 2008 Computer Creation S | ystems, Inc. All rights reserved.<br>Visit PTC | Wizard (http://www.ptcwizard.com) - 1                             | The premier web based parent-teacher                                                                                                    | conference schedu  | uling software sy                                                                                                    | ystem                        | aqui    |     |
|              |                                      |                                                |                                                                   |                                                                                                    |                    |                                                                                                    |                              |         | ~   |
| Done         |                                      |                                                |                                                                   |                                                                                                    | Internet           |                                                                                                    | 👍 🔹 🔍 100                    | )% -    |     |
| 🐉 start      | Carol Stream PTC Wiz                 | Document10 - Micros                            | 🛞 Novell GroupWise - M                                            | 🛛 Microsoft Excel                                                                                                    |                    | <ul> <li></li> <li></li> <li><th>₽"₽≥₽</th><th>4:59 PM</th><th></th></li></ul> | ₽"₽≥₽                        | 4:59 PM |     |

| 🖉 Carol Stre | am PTC Wizard :: Parent Tea          | cher Conference Schedulin                      | ng Online Re     | eservation Syst                                    | em - Windows Int                                                                         | ernet Explo                              | rer                   |                       |                                                                                                    |         |                                        |
|--------------|--------------------------------------|------------------------------------------------|------------------|----------------------------------------------------|------------------------------------------------------------------------------------------|------------------------------------------|-----------------------|-----------------------|----------------------------------------------------------------------------------------------------|---------|----------------------------------------|
| <b>GO -</b>  | https://carolstream-ccsd93.ptcw      | vizard.com/ptc/wizard/step1/index.             | .html?conferer   | ice%5B%5D=2306                                     | s 🕶 🔒 😣 🐓                                                                                | 🗙 🚼 God                                  | gle                   |                       |                                                                                                    |         | <b>P</b> -                             |
| 🔶 Favorites  | 🔠 🔻 <i> </i>                         | 📢 Carol Stream PTC W                           | /izard 🗙         |                                                    | 6                                                                                        | • 🔊 -                                    |                       | Page 👻                | Safety 🕶                                                                                                    | Tools - | <b>?</b> ~ ≫                           |
|              | Working together, nurturing the      | P3                                             |                  |                                                    |                                                                                          |                                          | Print (A              | lt+R)                 |                                                                                                    |         | ~                                      |
|              | Carol Stream Eler                    | nentary                                        |                  |                                                    |                                                                                          |                                          | User: \<br>My Account | /alerie Bi<br>:: Logo | rady<br>ut :::                                                                                                    |         |                                        |
|              | Home PTC                             | Wizard                                         |                  |                                                    |                                                                                          |                                          |                       |                       |                                                                                                    |         |                                        |
|              | My Schedule St                       | art Wizard >> Step 1                           |                  | You have select<br>Carol Stream C<br>Now we will : | Great!<br>:ted the following co<br>onferences, Monday<br>select the teachers t<br>grade. | onferences:<br>/ (11/22/10)<br>irom each | ←                     | Revi<br>que           | se el día<br>desea.                                                                                                    | ì       |                                        |
|              | Copyright © 2006 Computer Creation S | ystems, Inc. All rights reserved.<br>Visit PTC | Wizard (http://w | Back                                               | he premier web based par                                                                 | continue                                 | erence scheduli       | Al termin             | nar – opri                                                                                                    | ima aqu | li<br>✓                                |
| 🛃 start      | Carol Stream PTC Wiz                 | Document10 - Micros                            | 🐻 Novell G       | roupWise - M                                       | Microsoft Excel                                                                          | In 🥪 In                                  | ternet                | (                     | <ul> <li>3</li> <li>5</li> <li>6</li> <li>7</li> <li>7</li> <li>8</li> <li>7</li> <li>7</li> <li>8</li> <li>7</li> <li>7</li> <li>8</li> <li>7</li> <li>8</li> <li>7</li> <li>8</li> <li>7</li> <li>8</li> <li>8</li> <li>9</li> <li>8</li> <li>9</li> <li>8</li> <li>9</li> <li>8</li> <li>9</li> <li>8</li> <li>9</li> <li>8</li> <li>9</li> <li>9</li></ul> | € 100%  | *• • • • • • • • • • • • • • • • • • • |

| 🖉 Carol Stre | am PTC Wizard :: Parent    | Teacher Conference Scheduling                             | Online Reservation S                             | ystem - Windows Inte                            | rnet Explorer     |                   | - 7 🛛         |
|--------------|----------------------------|-----------------------------------------------------------|--------------------------------------------------|-------------------------------------------------|-------------------|-------------------|---------------|
| <b>GO -</b>  | https://carolstream-ccsd93 | 3.ptcwizard.com/ptc/wizard/step2/index.ht                 | ml?conferences%5B%5D=                            | 2301 💙 🔒 🐼 😽                                    | 🗙 🚼 Google        |                   | <b>P</b> -    |
| 🔶 Favorites  | 🔠 👻 🏉 SDS Web Office       | 👖 Carol Stream PTC Wiza                                   | ard X                                            | 6                                               | • 🔊 - 🖃 🖨         | ▼ Page ▼ Safety ▼ | Tools 🕶 🔞 🕶 🂙 |
|              |                            |                                                           |                                                  |                                                 |                   |                   | ~             |
|              | Carol                      | Stream Conferences, Monday:                               |                                                  | Meeting on Monday,                              | November 22, 2010 |                   |               |
|              |                            |                                                           |                                                  |                                                 |                   |                   |               |
|              |                            | Please select the te<br>Schedules permitting, Specialists | eachers with whom you<br>will join classroom tea | u will need to meet.<br>achers for scheduled co | onferences.       |                   |               |
|              |                            | If you would like a SEPARATE co                           | onference with a Specia                          | alist, please use the P                         | FC Wizard.        |                   |               |
|              |                            |                                                           |                                                  |                                                 |                   |                   |               |
|              |                            |                                                           |                                                  |                                                 |                   |                   |               |
|              |                            | Name                                                      | (Peading Specialist)                             | Room                                            |                   |                   |               |
| [            | Escoia todos los           | Helen Boes                                                | (Reading Specialist)                             | 100                                             |                   |                   |               |
|              | maestros con               | Jennifer Buckley                                          | (Speech Pathologist)                             | office                                          |                   |                   |               |
|              | que desea hacer            | Elizabeth Carrera                                         | (Fourth Grade Teacher)                           | 121                                             |                   |                   |               |
|              | cita.                      | Zoe Churan                                                | (Kindergarten Teacher)                           | 105                                             |                   |                   |               |
|              |                            | Susan Grady                                               | (Principal)                                      | office                                          |                   |                   |               |
|              |                            | Melinda Hill                                              | (Physical Education Teac                         | ner) Gym                                        |                   |                   |               |
|              |                            | Amy Jerabek                                               | (Fifth Grade Teacher)                            | 124                                             |                   |                   |               |
|              |                            | Kathleen Krzystofiak                                      | (Social Worker)                                  | office                                          |                   |                   |               |
|              |                            | Dawn Kuhlmann                                             | (LLC Director)                                   | LLC                                             |                   |                   |               |
|              |                            | Mary Liptak                                               | (Kindergarten Teacher)                           | 102                                             |                   |                   |               |
|              |                            | Lauren McAndrew                                           | (First Grade Teacher)                            | 103                                             |                   |                   |               |
|              |                            | Colleen McGrath                                           | (Art Teacher)                                    | 108                                             |                   |                   |               |
|              |                            | Christina Nascimento                                      | (Third Grade Teacher)                            | 118                                             |                   |                   |               |
|              |                            | Maria Orescanin                                           | (First and Second Grade                          | Bilingual Teacher) 114                          |                   |                   |               |
|              |                            | Lisa Orrock                                               | (Fourth Grade Teacher)                           | 122                                             |                   |                   |               |
|              |                            | Rochelle Pietrantonio                                     | (Second Grade Teacher)                           | 112                                             |                   |                   |               |
|              |                            | Johanna Poncio                                            | (Bilingual and ESL Teache                        | er) 120                                         |                   |                   | ×             |
| Done         |                            |                                                           |                                                  |                                                 | Internet          |                   | € 100%        |
| 🥵 start      | Carol Stream PTC Wi        | z 💾 Document10 - Micros 🤇                                 | 💓 Novell GroupWise - M                           |                                                 | NTINUE            | () B B            | 5:04 PM       |
|              |                            |                                                           |                                                  |                                                 |                   |                   |               |
|              |                            |                                                           |                                                  | /                                               | ٦                 |                   |               |
|              |                            |                                                           | Al termir                                        | ar – oprima aquí                                |                   |                   |               |
|              |                            |                                                           |                                                  |                                                 |                   |                   |               |

| 🖉 Carol Stre | am PTC Wizard :: Pa                                                                                                    | rent Teacher Co         | nference Schedulin                  | g Online Re       | servation Sys      | tem - Win      | dows Intern       | et Explore     | эг                 |                                |                  |              | P        | × |
|--------------|----------------------------------------------------------------------------------------------------|-------------------------|-------------------------------------|-------------------|--------------------|----------------|-------------------|----------------|--------------------|--------------------------------|------------------|--------------|----------|---|
| <b>OO-</b>   | https://carolstream-co                                                                                                    | sd93.ptcwizard.com      | /ptc/wizard/step2/index.            | html?teacher%     | 65B%5D=301478      | st 🕶 🔒         | 🛛 🗲 🗙             | Goog           | le                 |                                |                  |              | <b>P</b> | • |
| 🔶 Favorites  | 🔠 👻 🏀 SDS Web Of                                                                                                    | fice                    | 1 Carol Stream PTC W                | /izard 🗙          |                    |                | 👌 -               | <b>N</b> - E   | . 🖶 -              | Page 👻                         | Safety 🗸         | Tools 🗸      | •        | » |
|              | Carol Strea                                                                                                    | ım Elementar            | у                                   |                   |                    |                |                   | M              | User:<br>y Account | Valerie E<br>t <b>:: Log</b> o | Brady<br>but ::: |              |          | ^ |
|              | Home                                                                                                    | PTC Wizard              |                                     |                   |                    |                |                   |                |                    |                                |                  |              |          |   |
|              | My Schedul                                                                                                    | e Start Wizar           | d >> Step 1 >>                      | Step 2            |                    |                |                   |                |                    |                                |                  |              |          |   |
|              | Carol Stream Conferences, Monday: Meeting on Monday, November 22, 2010 You are doing great! You have selected the following: Helen Boes (Second Grade Teacher) Amy Jerabek (Fifth Grade Teacher) Revis maest |                         |                                     |                   |                    |                |                   |                |                    | evise<br>aestro                | s que            |              |          |   |
|              | -                                                                                                    |                         |                                     |                   |                    | -1-46          |                   |                | _                  |                                |                  |              |          |   |
|              |                                                                                                    | Back                    | Now you will be able t              | o choose an       | available time :   | SIGUIOF YOUR   |                   | Continu        | ie 🕂               | Al terr                        | minar – o        | oprima a     | quí      |   |
|              | Copyright © 2008 Compute                                                                                                    | r Creation Systems, Ind | . All rights reserved.<br>Visit PTC | Wizard (http://ww | w.ptewizard.com) - | The premier we | b based parent-te | eacher confere | ence schedu        | ling softwar                   | e system         |              |          | ~ |
| Done         |                                                                                                    |                         |                                     |                   |                    |                |                   | 😜 Inte         | rnet               |                                |                  | <b>a</b> 100 | % •      |   |
| 🛃 start      | Carol Stream PT                                                                                                    | °C Wiz 🔯 Ins            | tructions in Spanis                 | 😡 Novell Gr       | oupWise - M        | Micros         | soft Excel        |                |                    |                                | < 9 5°           | UD           | 5:13 PM  |   |

| 🖉 Carol Stree | am PTC Wizard :: Parent Te                                                                                                    | acher Conference Sch                                                                                 | eduling Online R                                                                                  | eservation System                                                                                                    | m - Windows Int       | ernet Explorer                                                                                                    |                      |                 | PX                      |
|---------------|----------------------------------------------------------------------------------------------------|----------------------------------------------------------------------------------------------------|---------------------------------------------------------------------------------------------------|----------------------------------------------------------------------------------------------------|-----------------------|----------------------------------------------------------------------------------------------------|----------------------|-----------------|-------------------------|
| <b>GO -</b>   | thttps://carolstream-ccsd93.pt                                                                                                    | cwizard.com/ptc/wizard/step                                                                          | 3/?teachers%5B%5D                                                                                 | =30147&teachers%                                                                                                    | v 🔒 🖻 🐓               | 🗙 🚼 Google                                                                                                    |                      |                 | <b>P</b> -              |
| 🔶 Favorites   | 🔠 🔻 🌈 SDS Web Office                                                                                                    | 1 Carol Stream                                                                                       | n PTC Wizard 🗙                                                                                    |                                                                                                    | 6                     |                                                                                                    | Ŋ ▼ Page ▼ Si        | afety 👻 Tools 🗸 | <b>?</b> • <sup>≫</sup> |
| Pavorites     | Carol Structure           Please of You must           Please of You must           Helen B           Room: 1           12:00 P           12:30 P           01:00 P           02:00 P           02:00 P           03:00 P           03:00 P           04:00 P           04:30 P           05:00 P           05:00 P | Alice<br>M<br>M<br>M<br>M<br>M<br>M<br>M<br>M<br>M<br>M<br>M<br>M<br>M<br>M<br>M<br>M<br>M<br>M<br>M | Oprima la<br>flecha en<br>la hora<br>que desea<br>y escoja el<br>estudiante<br>de ese<br>maestro. | Amy Jerabek<br>Room: 124           12:00 PM           12:30 PM           01:00 PM           01:30 PM           02:30 PM           03:00 PM           03:30 PM           04:30 PM           05:00 PM           05:00 PM           05:00 PM | Aeeting on Monda      | y, November 22, 2010<br>Se tiene dos<br>estudiantes,<br>oprima la flecha<br>de la hora que<br>desea del otro<br>estudiante y<br>escoja la hora<br>con el segundo | a                    |                 |                         |
|               | 06:00 P                                                                                                    | M RESERVED                                                                                           |                                                                                                   | 06:00 PM                                                                                                    | ~                     | maestro.                                                                                                    |                      |                 |                         |
|               | 07:00 P<br>07:30 P                                                                                                    | M 💙                                                                                                  |                                                                                                   | 07:00 PM RESE<br>07:30 PM                                                                                                    | erved                 |                                                                                                    |                      |                 |                         |
|               | Ba                                                                                                    | ick                                                                                                  |                                                                                                   |                                                                                                    |                       | Continue                                                                                                    | Al termin            | ar – oprima a   | quí                     |
| Done          | Copyright © 2006 Computer Creation                                                                                                    | Systems, Inc. All rights reserve                                                                     | d.<br>/isit PTC Wizard (http://w                                                                  | ww.ntcwizard.com) - The                                                                                                    | nremier web based nar | rent-teacher conference so                                                                                                    | heduling software sy | /stem           | % •                     |
| 🐉 start       | Carol Stream PTC Wiz                                                                                                    | 🔄 Instructions in Span                                                                               | is 😡 Novell G                                                                                     | roupWise - M                                                                                                    | 🔀 Microsoft Excel     |                                                                                                    | 8                    | <b>₽</b> ₽"₽⊘   | 5:15 PM                 |

| 🖉 Carol Stream PTC Wizard :: Parent Teacher Conference Scheduling Online Reservation System - Windows Internet Explorer |                                                                               |                                                                                                    |                                                                     |                   |                                       |                   |                |                     |                    |                      |                    |                 | đ×                      |
|----------------------------------------------------------------------------------------------------|-------------------------------------------------------------------------------|----------------------------------------------------------------------------------------------------|---------------------------------------------------------------------|-------------------|---------------------------------------|-------------------|----------------|---------------------|--------------------|----------------------|--------------------|-----------------|-------------------------|
| <b>Go</b> - [                                                                                                    | ttps://carolstream-ccsd                                                       | 93.ptcwizard.com/                                                                                                    | ptc/wizard/end/index.h                                              | ıtml              |                                       | ►                 | <b>*</b>       | 🚼 Google            |                    |                      |                    |                 | <b>P</b> -              |
| 🔶 Favorites                                                                                                    | 🔠 👻 🏀 SDS Web Office                                                          | •                                                                                                    | 👖 Carol Stream PTC V                                                | Vizard 🗙          |                                       |                   | 🟠 -            | <b>S</b> - <b>E</b> | -                  | Page 👻               | Safety 🗸           | Tools -         | <b>?</b> ∗ <sup>≫</sup> |
|                                                                                                    | Carol Stream                                                                  | ı Elementary                                                                                                    | /                                                                   |                   |                                       |                   |                | Му                  | User: V<br>Account | /alerie B<br>:: Logo | rady<br>out :::    |                 | ~                       |
|                                                                                                    | Home                                                                          | PTC Wizard                                                                                                    |                                                                     |                   |                                       |                   |                |                     |                    |                      |                    | Al<br>termi     | nar.                    |
|                                                                                                    | My Schedule                                                                   | Start Wizard                                                                                                    | 1                                                                   |                   |                                       |                   |                |                     |                    |                      |                    | salga<br>sister | del<br>na.              |
|                                                                                                    |                                                                               |                                                                                                    |                                                                     | Helen Boes        | C<br>Here<br>Monday, No<br>Click here | ongratulatio      | ons!<br>nmary. | 01:30<br>gain       | Felic<br>cita e    |                      | elli Su<br>nfirmad | a.              |                         |
|                                                                                                    | You hav<br>parent to<br>An ema<br>schedul<br>valerie.t<br>Click he<br>Element | e successfull<br>eacher confe<br>il confirmatio<br>e has been s<br>brady<br>ere to return to<br>tary web site.<br>reation Systems. Inc. | y signed up for<br>rences.<br>n of your<br>ent to<br>o Carol Stream |                   |                                       |                   |                |                     |                    |                      |                    |                 |                         |
|                                                                                                    | copylight of 2000 computer of                                                 | and grand, mo.                                                                                                    | Visit PTC                                                           | Wizard (http://ww | w.ptcwizard.com) - T                  | he premier web ba | sed parent-tea | scher conferen      | ce scheduli        | ng softwar           | e system           |                 | ~                       |
| Done                                                                                                    |                                                                               |                                                                                                    |                                                                     |                   |                                       |                   |                | 😜 Interr            | net                |                      | - @ -              | 🔍 100%          | •                       |
| 🛃 start                                                                                                    | 🖉 Carol Stream PTC \                                                          | Wiz 🛛 🕎 Inst                                                                                                    | ructions in Spanis                                                  | 🛛 🌀 Novell Gr     | oupWise - M                           | 🔯 Microsoft       | Excel          |                     |                    |                      | <>                 | 5               | 23 PM                   |

| 🖉 Carol Stream PTC Wizard :: Parent Teacher Conference Schedu          | ing Online Reservation System - Windows Internet Explorer | _ 7 🛛         |
|------------------------------------------------------------------------|-----------------------------------------------------------|---------------|
| COC The https://carolstream-ccsd93.ptcwizard.com/authenticate/?redired | tt=user 🛛 🖌 🔛 🚱 🚱 🚱 🔀 Google                              | <b>• •</b>    |
| ☆ Favorites ★ Ø SDS Web Office ★ Carol Stream PTC                      | : Wizard 🗙 🚺 🔻 🔝 👻 🖃 🖷 🔻 Page 👻 Safety 👻                  | Tools • 🕡 • » |
| $\wedge \lambda$                                                       |                                                           | ^             |
| CCSD03                                                                 |                                                           |               |
| Working together, nurturing the potential                              |                                                           |               |
|                                                                        | Para hacer cambios o recordar su cita, use esta opción.   |               |
| /                                                                      |                                                           |               |
| Carol Stream Elementary                                                |                                                           |               |
|                                                                        |                                                           |               |
|                                                                        |                                                           |               |
|                                                                        |                                                           |               |
| Returning Parents? :: Sign in here                                     | First time? :: Register here                              |               |
|                                                                        |                                                           |               |
|                                                                        |                                                           |               |
| Password                                                               | Last Name                                                 |               |
| Frase secreta                                                          | n In Email                                                |               |
|                                                                        |                                                           |               |
| Forgot your password?                                                  | Confirm Email                                             |               |
| A terminal – opinia a                                                  | Password                                                  |               |
|                                                                        | Confirm Dassword                                          |               |
|                                                                        |                                                           |               |
|                                                                        | Register                                                  | ~             |
| Done                                                                   | 🚱 Internet 🦓 🗸                                            | € 100% ·      |
| Start Novell GroupWise - M Carol Stream PTC Wiz                        | 📲 Instructions in Spanis 🔯 Microsoft Excel                | ▲ 11:23 AM    |